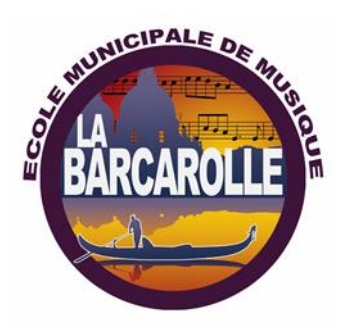

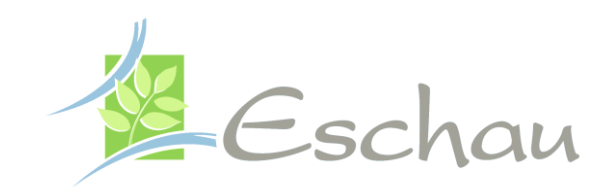

# **Tutoriel pour les inscriptions en ligne** *Activités de l'école municipale de musique et de danse d'Eschau*

## Lien de connexion à copier et à coller dans la barre d'adresse d'un navigateur internet :

https://www.imuse-fegersheimeschau.fr/extranet/extranet2/portail\_nc.php?p=portails

- 1. Créer son dossier de pré-inscription
- 2. Modifier son dossier de pré-inscription
- 3. Confirmer son dossier de pré-inscription

## 1. Créer son dossier de pré-inscription

Dans la fenêtre d'accueil des extranets, cliquer sur le bouton Pré-inscription.

|  | - control of the second second s |  |
|--|----------------------------------------------------------------------------------------------------|--|
|  | Accés aux portails                                                                                                    |  |
|  | Extranet du logiciel iMuse                                                                                                    |  |
|  | Accès enseignant                                                                                                    |  |
|  | Accès usager                                                                                                    |  |
|  | Pré-inscription                                                                                                    |  |

Choisir l'école de musique d'inscription : Eschau ou Fegersheim (**si vous choisissez de** faire un instrument dans une école et le solfège dans une autre, l'inscription des deux activités est à faire dans l'école où auront lieu les cours d'instrument).

| Connexion    |        |  |  |
|--------------|--------|--|--|
| Site         | Eschau |  |  |
| Identifiant  | Eschau |  |  |
| Mot de passe |        |  |  |
| Se connecter |        |  |  |
|              |        |  |  |

Mot de passe perdu

Le formulaire du dossier de pré-inscription s'affiche :

| 🕼 iMuse Extranet                                                                                                    | × 🕀                                                                                                    |                                                                                                    |                                                                                                    | - 10.000       |   |
|----------------------------------------------------------------------------------------------------|----------------------------------------------------------------------------------------------------|----------------------------------------------------------------------------------------------------|----------------------------------------------------------------------------------------------------|----------------|---|
|                                                                                                    | use-fegersheimeschau.fr/extranet/extranet2/portail_nc.php?p                                                                                                    | preinscription_responsable&site=2&t=preinscription                                                    |                                                                                                    | * 😐 🔺          | 0 |
|                                                                                                    |                                                                                                    | Portail pour les p Demande d'inscription à l'EMMI                                                     | é inscriptions ••<br>) de Fegersheim 2020/2021                                                             |                |   |
| Bonjour,<br>Nous vous souhaitons<br>Nous nous tenons à vi<br>Cordialement.<br>L'équipe administrativi<br>Secrétariat : 03 88 64 | a bienvenue sur le portail extranet de l'Ecole Municipale de M<br>re disposition en cas de question. Le secrétariat sera fermé d<br>de l'EMMD de Fegersheim.<br>7 67 ; secretariat emmd@tegersheim.fr | usique et de Danse de Fegersheim. Les inscriptions pour les NOU<br>1 13/07/2020 au 21/08/2020 inclus. | /EAUX élèves sont désormais ouvertes jusqu'au 30 septembre 2020. La procédure d'Ainscription prend entre 5 | et 10 minutes. |   |
| Responsable 1                                                                                                    | Civané v                                                                                                    | Adre<br>Code<br>Vile<br>Téi d<br>Téi d<br>Téi p<br>E-ma                                               | Se  posta                                                                                                  |                |   |
| Situ<br>Cod<br>Prof                                                                                                    | ion familiale                                                                                                    | v                                                                                                    |                                                                                                    |                |   |
| Aiouter un secono                                                                                                    | racconsable.                                                                                                    | ise des cookies pour vous offrir le meilleur service. En poursulvan                                   | votre navigation, vous acceptez futilisation des cookies, X                                                |                |   |

Important : les champs surlignés sont des champs obligatoires.

Le formulaire de pré-inscription est composé de plusieurs blocs :

- <u>Bloc d'introduction</u> pour présenter différentes informations (*par exemple, les périodes de fonctionnement du télé service de pré-inscription, les différentes procédures à suivre, etc.*).
- <u>**Responsable 1**</u> permet de saisir l'ensemble des coordonnées du responsable 1 <u>(mail et téléphone</u> <u>indispensables)</u>
  - <u>Note 1</u>: si la pré-inscription concerne un adulte, cocher la boîte « Le responsable est aussi élève » afin de remplir automatiquement les informations communes entre le responsable et l'élève.
  - <u>Note 2</u>: pour ajouter un deuxième responsable, cocher la boîte « Ajouter un second responsable » afin d'afficher le bloc de saisie des coordonnées du responsable 2.
- <u>Elèves</u> permet de saisir les enfants de la famille qui postulent pour être élèves dans l'établissement.
  - Pour ajouter un élève, cliquer sur le bouton « Ajouter un élève ». La grille de saisie composée de plusieurs blocs s'affiche :

| (i) iMuse Extranet | ×                                                                                                    |                                                                                                    | - 6 × |
|--------------------|----------------------------------------------------------------------------------------------------|----------------------------------------------------------------------------------------------------|-------|
|                    | imuse-fegersheimeschauff/estranet/extranet2/portaiLncphp?p=preinscription_eleve&site=2⁢=preinscription&mode=ne<br>• Portail por<br>Demande d'inscription à                                                                                                    | vekeleve=1 2 2 2 2 2 2 2 2 2 2 2 2 2 2 2 2 2 2 2                                                                                                    | • • • |
| Elève ——           | Civitté Monsieur V<br>Nom XXXX                                                                                                    | Utiliser les coordonnées du responsable légal                                                                                                    |       |
|                    | Date de naissance     11/06/2020       Lieu de naissance                                                                                                    | Code postal Vilie Tél domicile Mobile Tél rom                                                                                                    |       |
|                    | Personne à prévenir                                                                                                    | E-mail  Drot à Timage  © Ou  Non  Merci de remplir latestation de drot à l'image disponible en bildenargement sur la des internet http://www.fagerchem.nt// Noi-farie/Equipements-spontifa- outlandeScreenmagee-dames.ntml |       |
| Choix ——           | Vauilles estici les netliques de unite cheix dans la manu décultari. La formation musicate eladores à tour les ébbuse los                                                                                                    | Niveau scolaire [Matemelic Petite Sect -                                                                                                    |       |
|                    | Accèder au site de présentation<br>Télécharger la plaquette de présentation<br>Choix 1 Danse v  01 - Cours déveil en danse (expression corporelle) v  01.01 Eveil, têre année, h<br>Choix 2 Unisque v  01 - Cours déveil en danse (expression corporelle) v  01.01 Eveil, têre année, h | AS (mercredi 9h-9h45) - FEGERSHEIM                                                                                                    |       |
|                    | Chok 3 [Musique v] [03 - Cours de formation musicale (solfège) v] [03.02 Cycle I, têre année, groupe<br>Chok 4 V Ce site utilise des cooles pour vous offrir le meilleur service. En pour                                                                                               | B (mercredi 14h30-15h30) - ESCHAU     B (mercredi 14h30-15h30) - ESCHAU    C   C   C   C   C   C   C   C   C                                                                                                    |       |

## Important : les champs surlignés sont des champs obligatoires.

- Elève : saisir les coordonnées de l'élève (tous les champs surlignés sont obligatoires).
   Sélectionner la date de naissance directement dans le calendrier qui s'affiche dès que le curseur se trouve dans le champ « Date de naissance ».
- Choix : la plaquette des écoles de musique et de danse d'Eschau et de Fegersheim aidera à effectuer des choix d'activités. Effectuer les choix en cliquant sur les listes déroulantes proposées (*Choix 1, etc.*).

|                |                                                                                                    | E-mail                                                                                                    |
|----------------|----------------------------------------------------------------------------------------------------|----------------------------------------------------------------------------------------------------|
|                | Personne à prévenir                                                                                                    | Droll & Image  © Oul O Non Merci de remplir l'attestation de droit à l'mage disponible en téléphargement sur le stei internet http://www.feprahem.fr/voi-fame.Equipments-aportifa- cultureis/Ecole-musique-danse.html |
|                |                                                                                                    | Niveau scolaire Matemelle Petite Sect V                                                                                                    |
| Choix —        |                                                                                                    |                                                                                                    |
|                | Veuillez saisir les pratiques de votre choix dans le menu déroulant. La formation musicale s'adresse à tous les élèves ins                                                                 | strumentistes et est obligatoire jusqu'à la validation du 1er cycle.                                                                                                    |
|                | Accéder au site de présentation<br>Télécharger la plaquette de présentation                                                                                                    |                                                                                                    |
|                | Choix 1 Danse 🔹 01 - Cours d'éveil en danse (expression corporelle) 💙 01.01 Eveil, 1ère année, I                                                                                           | MS (mercredi 9h-9h45) - FEGERSHEIM                                                                                                    |
|                | Choix 2         Musique         •         02 - Cours individuels         •         02.01 Accordéon         •                                                                               |                                                                                                    |
|                | Choix 3                                                                                                    |                                                                                                    |
| Pièces à four  | mir                                                                                                    |                                                                                                    |
| Tieces a louin | Nous vous invitons à nous transmettre les pièces justificatives liées aux demandes d'inscription via ce portail (ou permanences du secrétariat) au plus tard le vendredi 4 septembre 2020. | par mall à l'adresse suivante : secretariat emmd@fegersheim fr, courrier postal à l'EIMMD, ou pendant les horaires de                                                                                                 |
|                | Pièces à fournir - Elève                                                                                                    |                                                                                                    |
|                | Recherche                                                                                                    |                                                                                                    |

- Information complémentaire : Au bas de la page, le postulant peut également saisir du texte libre. Lorsque la saisie du formulaire est achevée, cliquer sur le bouton « Enregistrer du formulaire de l'élève » afin d'enregistrer les données saisies et de revenir à la première page du formulaire de pré-inscription.
- <u>Note 1</u>: le bouton « **Retour** » permet de revenir en arrière. Dans le cas de la création d'un dossier de pré-inscription, les informations non enregistrées seront perdues.
- Note 2 : Pour ajouter un autre élève, cliquer sur le bouton « Ajouter un élève » et procéder comme expliqué précédemment. Avant de valider la création du dossier, dans le bloc Confirmation, saisir à nouveau l'adresse mail du responsable 1 et répondre à la question posée par le système anti-spam. Puis, pour enregistrer la création du dossier de pré-inscription, cliquer sur le bouton « Enregistrer la demande ». Un accusé de réception de la création du dossier est immédiatement envoyé sur l'adresse mail du responsable 1 renseigné.

#### 1. Modifier son dossier de pré-inscription

- 1.1 Le postulant peut **modifier** son dossier autant de fois qu'il le souhaite pendant l'ouverture du télé service de préinscription et **tant qu'il n'a pas effectué la confirmation de son dossier**.
- 1.2 Pour se connecter sur son dossier, cliquer sur l'URL (adresse de site internet) fournie dans le mail d'accusé de réception reçu sur l'adresse mail du responsable 1. Le postulant arrive directement sur son dossier. Effectuer les modifications puis, cliquer sur le bouton « Enregistrer » après avoir complété l'adresse mail du responsable 1 et avoir répondu à la question posée par le système anti-spam.
- 1.3 Un accusé de réception de la modification du dossier est immédiatement envoyé sur l'adresse mail du responsable 1 renseigné. L'accusé de réception de la modification du dossier de préinscription contient l'URL qui permet au postulant de se connecter automatiquement sur son dossier sans avoir à s'identifier pour modifier à nouveau ou confirmer son dossier.

## 2. Confirmer son dossier de pré-inscription

2.1 Le postulant peut confirmer son dossier de pré-inscription.

- 2.2 Pour se connecter sur son dossier, cliquer sur l'URL fournie dans le dernier mail d'accusé de réception de modification reçu sur l'adresse mail du responsable 1.
- 2.3 Le postulant arrive directement sur son dossier. Cocher la boîte « Nous vous informons que votre demande de confirmation a bien été prise en compte ».
  - \* Note : après la confirmation de votre dossier, le dossier ne peut plus être modifié.